# 10 Minutes de Code

#### **UNITE 1: APPLICATION NOTES DU PROFESSEUR**

Créer un script permettant de développer une

#### Unité 1 : Débuter la programmation en Python Application : Les différents type de données Python Écrire quelques scripts permettant de réinvestir les **Objectifs**: notions vues dans les leçons de l'unité 1 Créer un convertisseur de température. •

•

expression algébrique.

- Fonction en langage Python
- Création de variables numériques et chaines de caractères.

### Exemple n°1 : Convertir une température.

Pour mesurer la température en France, on utilise le degré Celsius (°C). Dans les pays anglo-saxons, on utilise le degré Fahrenheit (°F).

Votre travail consiste à programmer une fonction qui réalise la conversion de température dans les deux sens : ° $C \leftrightarrow °F$ 

Existe-t-il une température qui soit égale dans les deux unités ?

On rappelle :  $t(^{\circ}F) = \frac{9}{2} \times t(^{\circ}C) + 32$  et en première approximation on peut utiliser  $t(^{\circ}F) = t(^{\circ}C) \times 1.8 + 32$ 

- Ouvrir l'application Python et commencer un nouveau script.
- Nommer le script **Temperature** et valider en appuyant sur **enter**. •
- Créer une nouvelle page (docr puis 5 Format de page) permettant d'obtenir l'éditeur de script sur la première et la console sur la seconde.
- Importer le module maths • (menu puis Math... et enfin 1 : from math import \*).
- Créer une première fonction de conversion  $^{\circ}C \rightarrow ^{\circ}F$  (menu) puis 4 Intégrés • et enfin 1 Functions).
- Utiliser la touche [tab] pour passer aisément d'un bloc à un autre. ٠
- Exécuter le début ([dtr] R) du script en réalisant la conversion en degré • Fahrenheit d'une température de 40°C, f(40).

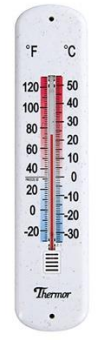

| <b>∢</b> 1.1 ▶  | *Classeur | rad 📘 🗙 |
|-----------------|-----------|---------|
| 🔁 Temperatur    | e.py      | 5/5     |
| from math impor | t *       |         |
| • F=1.8*c+32    |           |         |
| ◆•return F      |           |         |
|                 |           |         |
| 🛃 Shell Python  |           | 5/5     |
| >>>f(40)        |           |         |
| 104.0           |           |         |
| >>>             |           |         |

#### Conseil à l'enseignant : Lors de l'exécution d'un script (mode console (Shell), l'appui sur la touche ver permet d'appeler la fonction sans arguments. Pour l'utiliser, appuyer sur **enter** puis compléter la fonction avec les arguments attendus.

- Terminer la réalisation du script en rajoutant à la suite les instructions ٠ nécessaires à la conversion  ${}^{\circ}F \rightarrow {}^{\circ}C$ .
- Remarque utile : Utiliser dans la palette Outils l'option 2 : Indent← afin de • revenir à la ligne non indentée (sinon, un message d'erreur s'affichera lors de l'exécution du script).
- En résumé, la fonction f(c) donne une température  ${}^{\circ}C \rightarrow {}^{\circ}F$  et la fonction c(f) réalise la conversion  ${}^{\circ}F \rightarrow {}^{\circ}C$
- Enregistrer votre script ([etr] B) : la syntaxe de celui-ci est vérifiée et si une ٠ erreur est détectée, celle-ci sera signalée. Lors de l'enregistrement, le message suivant est affiché.

Ce document est mis à disposition sous licence Creative Commons http://creativecommons.org/licenses/by-nc-sa/2.0/fr/

| ◀ 1.1 ▶                                                                                      | *Classeur | RAD 📘 🗙 |
|----------------------------------------------------------------------------------------------|-----------|---------|
| 🔁 *Tempera                                                                                   | ture.py   | 1/8     |
| from math imp<br>def f(c):<br>F=1.8*c+32<br>return F<br>def c(f):<br>C=(f-32)/1.<br>return C | iort *    |         |
| 🛃 Shell Pytho                                                                                | n         | 5/5     |

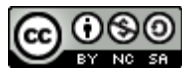

## **10 Minutes de Code** TI - NSPIRE™ CX II & TI - РҮТНОМ

Pour rechercher enfin une valeur de la température qui soit identique dans les deux unités, de nombreuses méthodes sont possibles, mettant en œuvre les boucles et les tests que nous verrons dans les unités 2 et 3.

Nous allons procéder en balayant une boucle avec un pas de 10° (à affiner éventuellement, et créer dans un autre script).

- Appuyer sur la touche menu puis choisir 1 Actions et enfin 3 Créer une copie...
- Le nom de la copie **Temperature1** est proposé. Valider ou modifier.
- Vous devez constater que le script à été dupliqué sur la page 2 de l'activité
  1. Le numéro de l'onglet de cette page est donc 1.2.

Nous rechercherons la solution dans l'intervalle [-60 ; 10] avec un pas fixé à 10° dans un premier temps. Le pas est une donnée à demander à l'utilisateur. Nous allons utiliser trois instructions supplémentaires.

- round(a,2) afin d'arrondir un nombre « a » à 2 décimales.
- for i in range(début, fin, pas) afin d'effectuer un balayage des températures.
- Et enfin l'instruction **print** afin d'afficher les résultats.

Les fonctions s'obtiennent par menu puis 4 Intégrés puis 2 Contrôle et enfin 6 For index in range(start, stop, step). La touche tab facilite la complétion de l'instruction.

Vous devriez obtenir les résultats de droite après avoir exécuté le script ([ctrl] R]).

| UNITE 1: APPLICATION |  |
|----------------------|--|
| NOTES DU PROFESSEUR  |  |

| 4                | 1 | Actions           | 1 | Nouveau         |
|------------------|---|-------------------|---|-----------------|
| $\triangleright$ | 2 | Exécuter          | 2 | Ouvrir          |
| e                | 3 | Modifier          | 3 | Créer une copie |
| If               | 4 | Intégrés          | 4 | Renommer        |
| $\sqrt{\times}$  | 5 | Maths             | 5 | Fermer          |
| Ø                | 6 | Nombres aléatoire | 6 | Réglages        |
| L¢,              | 7 | TI PlotLib        | • |                 |
|                  | 8 | TI Hub            | ۲ | 5/5             |
| ٠                | 9 | TI Rover          | • |                 |
| ⊗                | А | Plus de modules   | • |                 |
| var              | В | Variables         | • |                 |

| 1.1 1.2 ▶                   | *Classeur   | rad 📘 🗙 |
|-----------------------------|-------------|---------|
| 🔁 *Temperatur               | 12/12       |         |
| def f(c):                   |             |         |
| F=1.8*c+32                  |             |         |
| return F                    |             |         |
| def c(f):                   |             |         |
| C=(f-32)/1.8                |             |         |
| ◆ return C                  |             |         |
| **                          |             |         |
| for i in range(-60          | ),20,10):   |         |
| a=round(f(i),2)             | )           |         |
| b=round(c(i),2              | 2)          |         |
| <pre>oprint("T(F)",a,</pre> | ","T(C)",b) |         |

|   | ◀ 1.                                        | 1 1.2                                 | 1.3 🕨                                | *Classeur                                        |                | RAD 📋     | ×   |
|---|---------------------------------------------|---------------------------------------|--------------------------------------|--------------------------------------------------|----------------|-----------|-----|
|   | 2                                           | Shell Py                              | /thon                                |                                                  |                | 12/       | '12 |
|   | >>><br>T(F)<br>000(                         | from T<br>-76.00                      | empera<br>000000                     | ture1 impo<br>0000001                            | rt *<br>T(C) - | -51.11000 | )00 |
| _ | T(F)                                        | -58.00                                | 000000                               | 000001                                           | T(C) -         | 45.56     |     |
| L | T(F)                                        | -40.0                                 | T(C                                  | ) -40.0                                          |                |           |     |
|   | T(F)<br>T(F)<br>T(F)<br>T(F)<br>T(F)<br>>>> | -22.0<br>-4.0<br>14.0<br>32.0<br>50.0 | T(C)<br>T(C)<br>T(C)<br>T(C)<br>T(C) | ) -34.44<br>-28.89<br>-23.33<br>-17.78<br>-12.22 |                |           |     |

Ce document est mis à disposition sous licence Creative Commons http://creativecommons.org/licenses/by-nc-sa/2.0/fr/

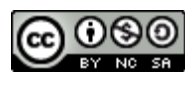

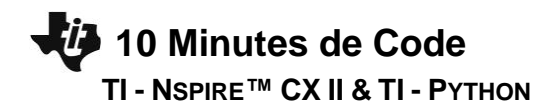

**Conseil à l'enseignant :** Pour affiner le script, on pourra éventuellement le modifier en incitant l'élève à proposer un intervalle de variation à faire fixer par l'utilisateur, ainsi que la valeur du pas. On pourra créer une fonction « affichage », qui prend comme arguments l'intervalle et le pas.

Remarque importante : Attention lors de l'exécution d'une boucle de type for i in range(début, fin, pas) (le range s'arrête

à « fin moins une valeur du pas »)

La boucle FOR, sera abordée lors de l'étude de l'unité 2 compétence 2.

Ce document est mis à disposition sous licence Creative Commons http://creativecommons.org/licenses/by-nc-sa/2.0/fr/

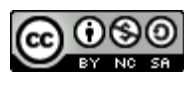